# YouTube funktioniert nicht auf Firefox

Viele YouTube-Nutzer beschweren sich darüber, dass YouTube auf Firefox nicht funktioniert, aber unter anderen Browsern funktioniert es gut. Wie kommt es zu diesem Problem? Es gibt viele Gründe. Sie können die folgenden Korrekturen nacheinander durchführen, um den wahren Schuldigen hinter dem Problem herauszufinden.

#### Lösung 1: Deaktivieren der Hardware-Beschleunigung

Die erste Lösung für "YouTube funktioniert nicht auf Firefox" ist die Deaktivierung der Hardware-Beschleunigung. Wie wir wissen, ist die Hardware-Beschleunigungsfunktion sehr nützlich. Allerdings kann sie einige Probleme auslösen, wie z.B. YouTube-Videos funktionieren auf Firefox nicht.

Versuchen Sie also, die Funktion zu deaktivieren und dann zu sehen, ob YouTube wieder gut auf Firefox funktioniert.

Schritt 1: Starten Sie Firefox und wählen Sie dann Einstellungen aus seinem Menü.

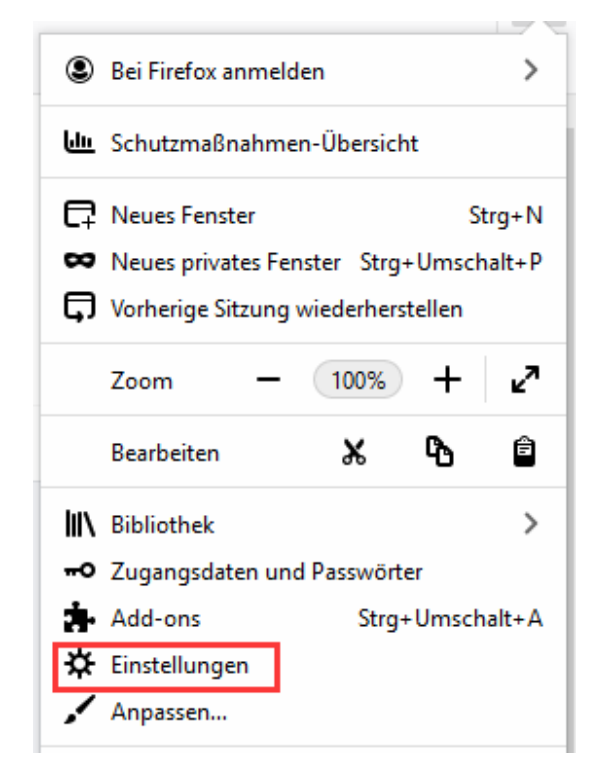

Schritt 2: Scrollen Sie auf der Seite Einstellungen nach unten, bis Sie das Kästchen Empfohlene Leistungseinstellungen verwenden sehen. Deaktivieren Sie das Kästchen und dann das Kästchen Hardware-Beschleunigung verwenden, wenn verfügbar.

| Leistung                                                                                  | _ |  |  |  |  |
|-------------------------------------------------------------------------------------------|---|--|--|--|--|
| <u>Empfohlene Leistungseinstellungen verwenden</u> Weitere Informationen                  |   |  |  |  |  |
| Diese Einstellungen sind für die Hardware und das Betriebssystem des Computers optimiert. |   |  |  |  |  |
| Hardwarebeschleunigung verwenden, wenn verfügbar                                          |   |  |  |  |  |

Schritt 3: Schließen Sie die Seite und starten Sie dann den Browser neu.

## Lösung 2: Cache und Cookies löschen

Der zweite Schritt zur Behebung des Problems "YouTube funktioniert nicht auf Firefox" besteht darin, Cache und Cookies zu löschen.

Schritt 1: Öffnen Sie Firefox und wählen Sie Einstellungen aus seinem Menü.

Schritt 2: Wechseln Sie zur Registerkarte Datenschutz und Sicherheit und scrollen Sie nach unten, bis Sie den Abschnitt Cookies und Website-Daten sehen. Klicken Sie dort auf die Schaltfläche Daten entfernen.

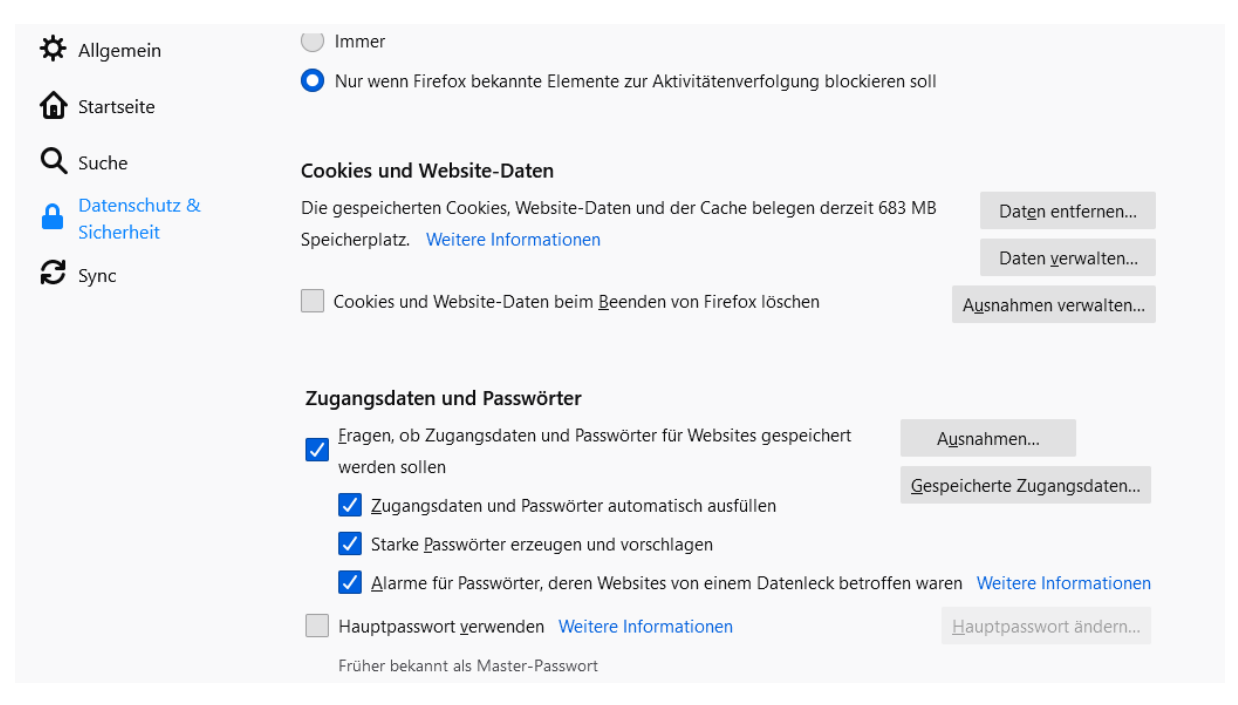

Schritt 3: Aktivieren Sie beide Kästchen im Fenster Daten löschen und klicken Sie dann auf die Schaltfläche Leeren.

|           | Daten löschen                                                                                                   | × |
|-----------|----------------------------------------------------------------------------------------------------|---|
| Das I     | eeren von durch Firefox gespeicherten Cookies und Website-Daten meldet Sie eventuell von Websites ab.           |   |
| und erhal | entfernt lokal zwischengespeicherte Webinhalte (Cache). Ihre Zugangsdaten bleiben beim Leeren des Cache<br>ten. | 5 |
|           | C <u>o</u> okies und Website-Daten (342 KB)                                                                     | ſ |
|           | Sie werden eventuell von Websites abgemeldet und müssen sich erneut mit den Zugangsdaten anmelden.              |   |
| ~         | Zwischengespeicherte Webinhalte/Cache (687 MB)                                                                  |   |
|           |                                                                                                    |   |

Schritt 4: Wenn der Löschvorgang abgeschlossen ist, starten Sie Ihren Firefox neu.

## Lösung 3: Alle verfügbaren Plugins aktualisieren

Der Adobe Flash Player hilft YouTube dabei, Videos richtig abzuspielen. Wenn das Plugin jedoch veraltet ist, kann es sein, dass YouTube-Videos auf Firefox nicht mehr funktionieren. Neben dem Plugin sollten auch andere veraltete Plugins für dieses Problem verantwortlich sein. Versuchen Sie daher, alle verfügbaren Plugins zu aktualisieren.

Schritt 1: Öffnen Sie Firefox und wählen Sie dann die Option Add-ons aus dem Menü.

**Schritt 2:** Klicken Sie auf das Zahnrad-Symbol oben rechts und dann auf die Option Nach Updates überprüfen.

|                 | Weitere Add-ons finden Auf addons.mozilla.org suchen                                      | Q                                                                 |
|-----------------|-------------------------------------------------------------------------------------------|-------------------------------------------------------------------|
| Empfehlungen    | Erweiterungen verwalten                                                                   | *                                                                 |
| 🚁 Erweiterungen | Aktiviert                                                                                 | Auf Updates überprüfen<br>Kürzlich durchgeführte Updates anzeigen |
| / Themes        | 📅 SEOquake 😨 💽                                                                            | <u>A</u> dd-on aus Datei installieren<br>Add-ons debuggen         |
| Plugins         | SEOquake ist ein kostenloses Plug-in, das Ihnen wichtige SEO-Metriken sowie andere nützli | ✓ Add-ons <u>a</u> utomatisch aktualisieren                       |
| ઠ Wörterbücher  |                                                                                           | Alle Add-ons umstellen auf automatische Aktualisierung            |
| A Sprachen      | Empfohlene Erweiterungen                                                                  | Tastenkombinationen von Erweiterungen verwalten                   |

#### Lösung 4: Firefox aktualisieren

Schritt 1: Starten Sie Firefox und wählen Sie dann die Option Hilfe aus seinem Menü.

Schritt 2: Klicken Sie auf die Option Informationen zur Fehlerbehebung.

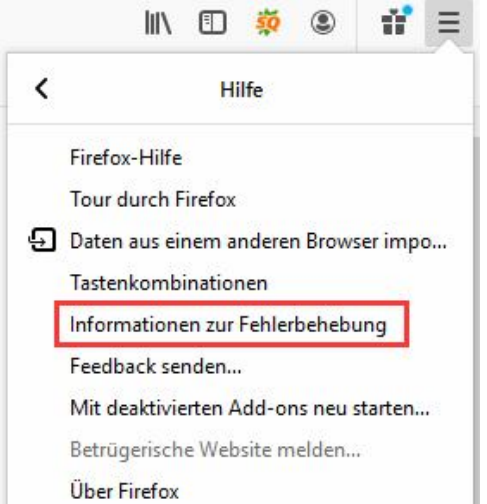

Schritt 3: Klicken Sie auf die Schaltfläche Firefox bereinigen auf der rechten Seite. Klicken Sie anschließend erneut auf die Schaltfläche Firefox bereinigen.

| Informationen zur                                                                                                    | Fehlerbehebung                                      | Firefox wieder flottmachen            |
|----------------------------------------------------------------------------------------------------|-----------------------------------------------------|---------------------------------------|
| Diese Seite enthält technische Informationer<br>ein Problem zu lösen. Wenn Sie nach Antwor<br>suchen, besuchen Sie bitte unsere Hilfeseite. | Firefox bereinigen<br>Abgesicherten Modus probieren |                                       |
| Rohdaten in die Zwischenablage kopieren                                                                                                    | Text in die Zwischenablage kopieren                 | Mit deaktivierten Add-ons neu starten |
|                                                                                                    | Versuchen Sie, den Start-Cache zu löschen           |                                       |
| Aligemeine Informationen                                                                                                    | Start-Cache löschen                                 |                                       |